## Applying to FBISD Early College and P-TECH Job Aid for Students

- 1. Click on the following link to access the application: FBISD Early College Application
- 2. Once you have gotten to the website, click on the Log In link at the top right of the page:

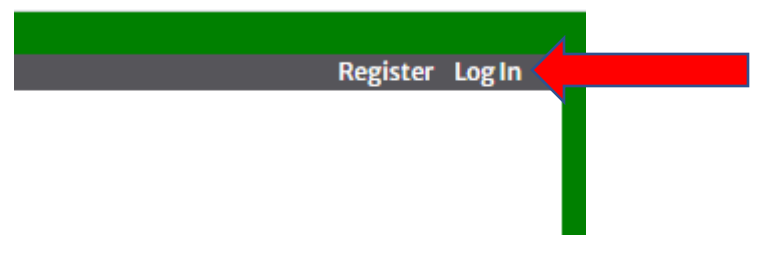

3. Once you have clicked on the log in link, click the down arrow next to Login Type and select FBISD.

LogIn

| ogin with your FBISD Stud | ent or Employee email add | ress. |  |
|---------------------------|---------------------------|-------|--|
| Login Type                |                           |       |  |
| Email                     |                           |       |  |
| Password                  |                           |       |  |
| Remember Me?              | Log In                    |       |  |

 Once you have selected FBISD, you will enter in your district email and password Log In

| Login with your FBISD Student or Employee email address. |                                   |  |  |  |  |
|----------------------------------------------------------|-----------------------------------|--|--|--|--|
| Login Type                                               | FBISD                             |  |  |  |  |
| Email                                                    | jennifer.chadwick@fortbendisd.com |  |  |  |  |
| Password                                                 |                                   |  |  |  |  |
| Remember Me?                                             | Log In                            |  |  |  |  |

5. Once in the system, click on My Application

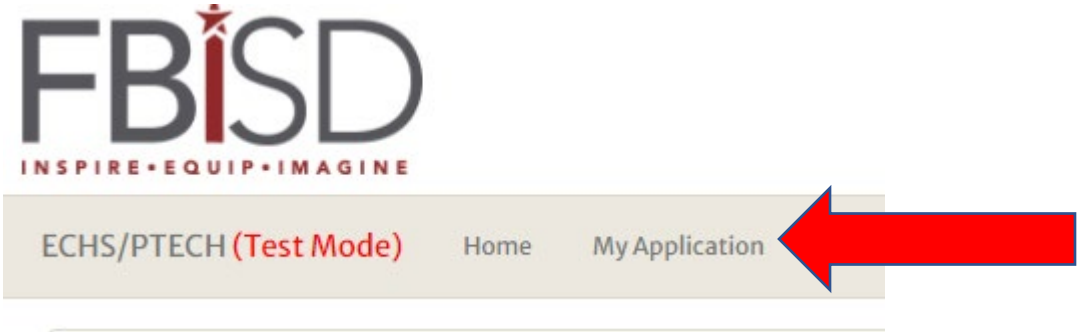

6. In the Personal Data section, you will need to make sure that you will need to select your current school, zoned high school, and fill in your address, home phone, cell phone number, and your home language

| -         |        |                          |   |             |                          |        |           |                      |
|-----------|--------|--------------------------|---|-------------|--------------------------|--------|-----------|----------------------|
| Current   | Sele   | ct                       | ~ | Zoned High  | Select                   | ~      |           |                      |
| School:   | Curren | t School is required     |   | School:     | Zoned High School is rec | quired |           |                      |
| Street    |        |                          |   | City        |                          |        | Zip Code: |                      |
|           | Street | is required              |   |             | City is required         |        |           | Zip Code is required |
| Home      |        |                          |   | Cell Phone: |                          |        |           |                      |
| Phone:    | Home   | phone is required        |   |             | Cell phone is required   |        |           |                      |
|           |        |                          |   |             |                          |        |           |                      |
| Primary   |        | English                  |   |             |                          |        |           |                      |
| language  |        | Home Language is require |   |             | d                        |        |           |                      |
| spoken at |        |                          |   |             |                          |        |           |                      |
| nome:     |        |                          |   |             |                          |        |           |                      |

7. Once you have reviewed the Personal data section and filled in the correct information, scroll down to the bottom of the page till you come to the Student Application section. This is where you will select the programs that you wish to apply for by clicking on the down arrow to select the program. Please note that you can only put one program in each spot. If you are not interested in any program for the second or 3<sup>rd</sup> priority, please select.

| Student Applications |        |   |  |  |  |
|----------------------|--------|---|--|--|--|
| Priority 1           | Select | ~ |  |  |  |
| Priority 2           | Select | ~ |  |  |  |
| Priority 3           | Select | ~ |  |  |  |

Please do not select the same program for multiple priorities, i

| Student Applica | ations                                                                   |   |
|-----------------|--------------------------------------------------------------------------|---|
| Priority 1      | Early College High School (ECHS) at Marshall High School                 | ~ |
| Priority 2      | Pathways in Technology (P-TECH) at Willowridge High School - Computer Pr | ~ |
| Priority 3      | Not Interested                                                           | ~ |

8. Once you have made your selection, you have two choices, you can click the save button if you aren't sure and want to come back to the application or if you are done, push Submit.

| Save |  | [ | Submit |
|------|--|---|--------|
|      |  |   |        |

9. If for any reason, you are missing information, the program will not let you submit. If this occurs, please review the page for any section that has red writing under it